| Bednjisinformatie Arbeidsvoorwaarden Salarisverwerking Collectievo                                                                                                    | mutaties Journaal Beheer Journaal Dasis Germania Gebruites                               |
|----------------------------------------------------------------------------------------------------|------------------------------------------------------------------------------------------|
| S000, EB Consult BV<br>Reitseplein 61<br>S037 AA Tilburg S028 DE Eindhoven  013-59443281<br>Utretht, Nederland Nederland<br>S035944328<br>S0 e.snels@vspaa.nl<br>S0 owww.loket.nl                                                                                                    | Snel naar<br>• Openstaande ziekmeldingen<br>• Gepland verlof per afdeling<br>• Dashboard |
| Image: Second and Second and Se | - LE                                                                                     |
| Browser vanabele gegevens  Openstaande loonrun  Er is geen openstaande loonrun                                                                                                    |                                                                                          |
| Laatst goedgekeurde loonrun     Openstaande loonaangifte                                                                                                    |                                                                                          |
| Laatst bevestigde loonaangifte     Openstaande pensioenaangifte                                                                                                    |                                                                                          |
| Laatst bevestigde pensioenaangifte<br>Er zijn geen gegevens aanwezig                                                                                                    |                                                                                          |
| Signalen [Mededelingen openstaand] [Mededelingen historie]                                                                                                    |                                                                                          |

## HANDLEIDING ONLINE PERSONEEL EN SALARIS

## Inhoudsopgave

| Inhoudsopgave                                            | 2  |
|----------------------------------------------------------|----|
| Voorwoord                                                | 3  |
| 1.0 Voordat je begint                                    | 4  |
| 1.1 Pop-up blokkering                                    | 5  |
| 2.0 Starten met loket.nl                                 | 6  |
| 2.1 Inloggen in loket.nl                                 | 7  |
| 2.2 Wijzigen wachtwoord                                  | 7  |
|                                                          | 8  |
| 2.3 Signalen, mededelingen en verlof                     | 8  |
| 3.0 Invoeren variabele en vaste gegevens                 | 10 |
| 3.1 Browser variabele gegevens                           | 11 |
| 4.0 Salarisverwerking                                    | 12 |
| 4.1 Raadplegen loonoutput / loonaangifte van startscherm | 12 |
| 4.2 Downloaden betaalbestand                             | 14 |
| 4.3 Loonaangifte raadplegen                              | 15 |
| 4.4 Digitale loonstrook / ESS                            | 17 |
| 5.0 Overzichten                                          | 18 |
| 5.1 Raadplegen overzichten op werkgeverniveau            | 19 |
| 5.2 Raadplegen overzichten op werknemerniveau            | 20 |

#### Starten met Loket.nl

Ontdek in alle rust hoe je Loket.nl optimaal kunt gebruiken voor de salaris- en personeelsadministratie.

Gefeliciteerd! Als je dit leest is er een goede kans dat jij net toegang hebt gekregen tot Loket.nl. Mogen wij je namens de gehele organisatie welkom heten in onze online salaris- en personeelswereld.

Om ervoor te zorgen dat je goed je weg kan vinden in onze applicatie, hebben wij deze instructie geschreven. Daarnaast zullen wij je begeleiden bij de overgang naar Loket.nl. Heb je hierna nog vragen of zijn er toch nog problemen? Dan helpen wij je graag verder.

Wij wijzen je er op dat dit een zeer beknopte handleiding betreft. Op onze website vind je ook een uitgebreide handleiding.

Via Salaria heeft er bewust voor gekozen om de rechtenstructuur beperkt te houden om je niet te laten verdwalen in een veelheid aan keuzes. Neem gerust contact met ons op als je behoefte hebt aan een uitbreiding van de toegekende rechten.

#### Contactgegevens

Via Salaria Postbus 296 2990 AG Barendrecht

Tel: 085 303 34 79 E-mail: <u>info@viasalaria.nl</u>

## 1.0 Voordat je begint

Voordat je begint is het belangrijk om een aantal instellingen te controleren, zodat de applicatie op een juiste manier werkt. In sommige gevallen kan het zijn dat je hierbij hulp nodig hebt van de systeembeheerder.

### **1.1 Pop-up blokkering**

Als loket.nl een overzicht toont, gebeurt dit in een nieuw venster. Door een pop-up blokkering kan het zijn dat je browser dit overzicht tegenhoudt. Dit kun je voorkomen door loket.nl toe te voegen aan de veilige websites of de pop-up blokkering op te heffen.

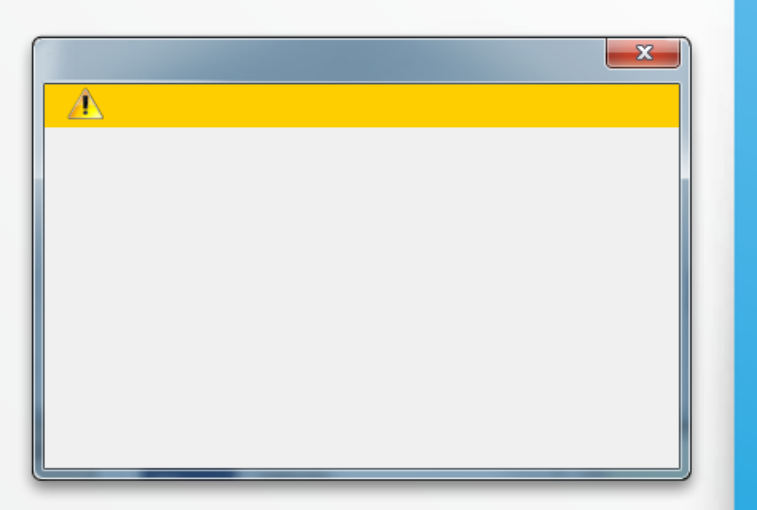

Popupblokkering uitschakelen

## 2.0 Starten met loket.nl

Maak kennis met onderdelen van de interface en de bediening van loket.nl.

## 2.1 Inloggen in loket.nl

Op onze website <u>www.viasalaria.nl</u> kun je inloggen, je wordt dan doorgestuurd naar het inlogscherm van loket.nl

Na de eerste keer inloggen is het verplicht je wachtwoord te wijzigen. Het is goed dit regelmatig te wijzigen in een ander wachtwoord.

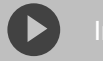

#### ggen loket.nl

### 2.2 Wijzigen wachtwoord

Klik met je cursor op het

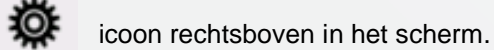

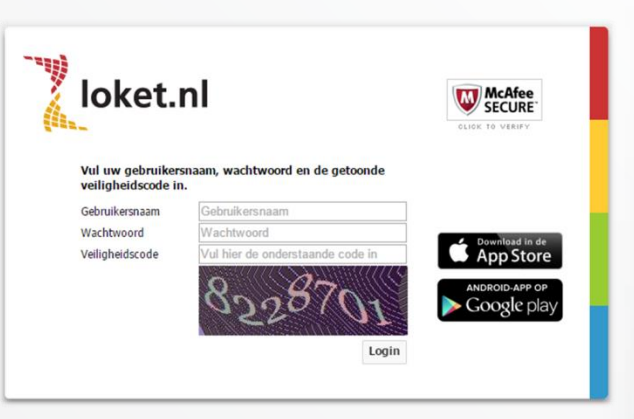

7

Hierdoor wordt het menu als hiernaast zichtbaar met de optie *Wijzig wachtwoord*.

| 7  |  |
|----|--|
| Ι. |  |

achtwoord wijzigen

| Uwgebruikersnaam   Vorige login: 26-2-2014 14:40    |  |
|-----------------------------------------------------|--|
|                                                     |  |
| <ul> <li>Toon producten en autorisaties.</li> </ul> |  |
| ? Toon help teksten als tooltip                     |  |
| English                                             |  |
| Deutsch                                             |  |
| Wijzig wachtwoord                                   |  |
| Wijzig wachtwoord                                   |  |

## 2.3 Signalen, mededelingen en verlof

Om te voorkomen dat je belangrijke signalen en mededelingen over het hoofd ziet, staan deze centraal in de applicatie. Aan de linkerkant onder dienstverbanden staan de signalen, mededelingen en verlofaanvragen.

Signalen herinneren je aan gebeurtenissen zoals: het aflopen van contracten, verjaardagen, einde proefperiode en dienstjubilea. Met het aanvinken van een signaal kun je het op gezien zetten. De signalen in loket.nl zijn gebonden aan een gebruiker.

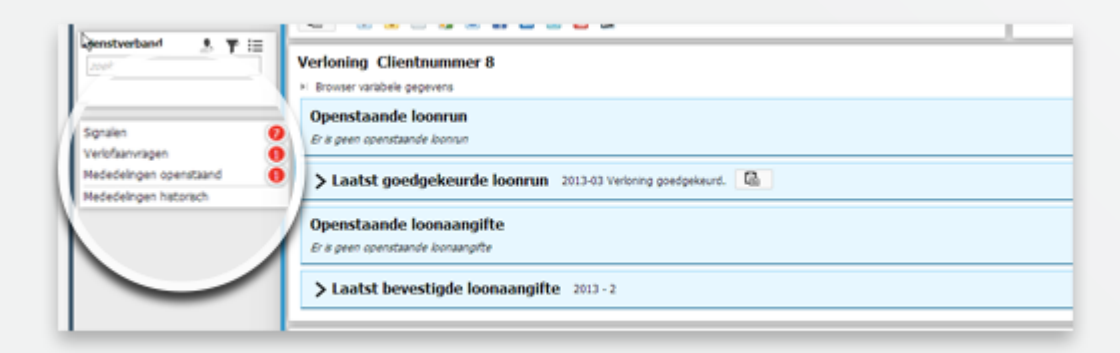

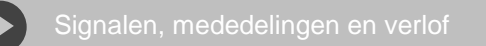

Bij mededelingen worden wijzigingen in de cao, loonmodel of specifieke aanpassingen voor een werkgever aangegeven. Een mededeling verschijnt uitsluitend bij werkgevers die van de CAO of het loonmodel gebruik maken.

## 3.0 Invoeren variabele en vaste gegevens

Het is mogelijk om eenvoudig zelf de overuren, kilometervergoeding en dergelijke in te voeren in de applicatie!

#### 3.1 Browser variabele gegevens

1. Vanaf het startscherm of via Collectieve mutaties is de Browser variabele gegevens op te roepen.

| Categorie of export set  |              | Uren                            | ▼ Strook        |               | Normal         | e strook          | •              |                |                |          |         |       |
|--------------------------|--------------|---------------------------------|-----------------|---------------|----------------|-------------------|----------------|----------------|----------------|----------|---------|-------|
| Periode                  |              | 2013-9, 01 sep 2013 - 30 sep 20 | 013   Sortering |               | naam, t        | oon personeelsnr. | •              |                |                |          |         |       |
| C                        |              |                                 |                 |               |                |                   |                |                |                |          |         |       |
| 2013-9, 01 sep 2013 - 30 | sep 2013 - N | lormale strook                  |                 |               |                |                   |                |                |                |          |         |       |
| Naam                     | Nummer       | Verdelingseenheid               | Uren Gewerkt    | Uren Vakantie | Uren Bet.Verz. | Uren Onb.Verz.    | Uren Reis Binn | Uren Reis Buit | Uren Spec.Bez. | Uren Wao | Uren Ww | Nabet |
| Bakker JFW de            | 12           | 3, Verkoop                      |                 |               |                |                   |                |                |                |          |         |       |
| Bosma AT                 | 90           | 2, Administratie                |                 |               |                |                   |                |                |                |          |         |       |
| Braakman PKN van         | 7            | 3, Verkoop                      |                 |               |                |                   |                |                |                |          |         |       |
| Dekkers KJ               | 11           | 5, Inkoop                       |                 |               |                |                   |                |                |                |          |         |       |
| Heisterkamp DB           | 16           | 3, Verkoop                      |                 |               |                |                   |                |                |                |          |         |       |
| Klomp NT                 | 85           | 2, Administratie                |                 |               |                |                   |                |                |                |          |         |       |
| Kok JFW de               | 3            | 6, Automatisering               |                 |               |                |                   |                |                |                |          |         |       |
| Kooten - Boots PKN van   | 10           | 6, Automatisering               |                 |               |                |                   |                |                |                |          |         |       |
| Priem KJ                 | 2            | 3, Verkoop                      |                 |               |                |                   |                |                |                |          |         |       |
| Remmers JFW              | 9            | 6, Automatisering               |                 |               |                |                   |                |                |                |          |         |       |
| Schouwenaars - Janssen   | PK13         | 1, Algemeen                     |                 |               |                |                   |                |                |                |          |         |       |
| Schouwenaars A           | 1            | 5, Inkoop                       |                 |               |                |                   |                |                |                |          |         |       |
| Verheijden H             | 18           | 4, Directie                     |                 |               |                |                   |                |                |                |          |         |       |
| Vermast E                | 15           | 3, Verkoop                      |                 |               |                |                   |                |                |                |          |         |       |
| Voorschoten P            | 14           | 4, Directie                     |                 |               |                |                   |                |                |                |          |         |       |
| Vrolijk PKN              | 4            | 1, Algemeen                     |                 |               |                |                   |                |                |                |          |         |       |
| Winter R de              | 5            | 3, Verkoop                      |                 |               |                |                   |                |                |                |          |         |       |
|                          |              |                                 |                 |               |                |                   |                |                |                |          |         |       |
|                          |              |                                 |                 |               |                |                   |                |                |                |          |         |       |
| 🚽 🔐 Alles op             | 0            |                                 |                 |               |                |                   |                |                |                |          |         |       |

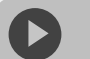

Browser variabele gegevens

- 2. In het popup venster Categorie of export set, Strook, Periode en Sortering opgeven.
- 3. Met het icoontje *Vernieuwen* kunnen voorgaande gegevens geactualiseerd worden.
- 4. Loonvariabelen opvoeren.
- 5. Met het icoon kan een extra actie aan het looncomponent worden meegegeven.
- 6. Met de icoontjes ksonder kan er gekozen worden voor *Opslaan*, *Opslaan en browser variabele gegevens sluiten en Alles op 0*

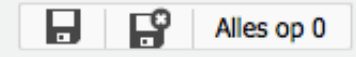

7. Er zijn ook mogelijkheden om deze gegevens via Excel aan te leveren. Vraag bij ons naar de mogelijkheden!

## 4.0 Salarisverwerking

# 4.1 Raadplegen loonoutput / loonaangifte van startscherm

Vanaf het startscherm is direct de *Laatst goedgekeurde loonrun* en optioneel de *Laatst bevestigde loonaangifte* te bekijken. Door op de tekst te klikken klapt een menu uit met de verschillende output mogelijkheden.

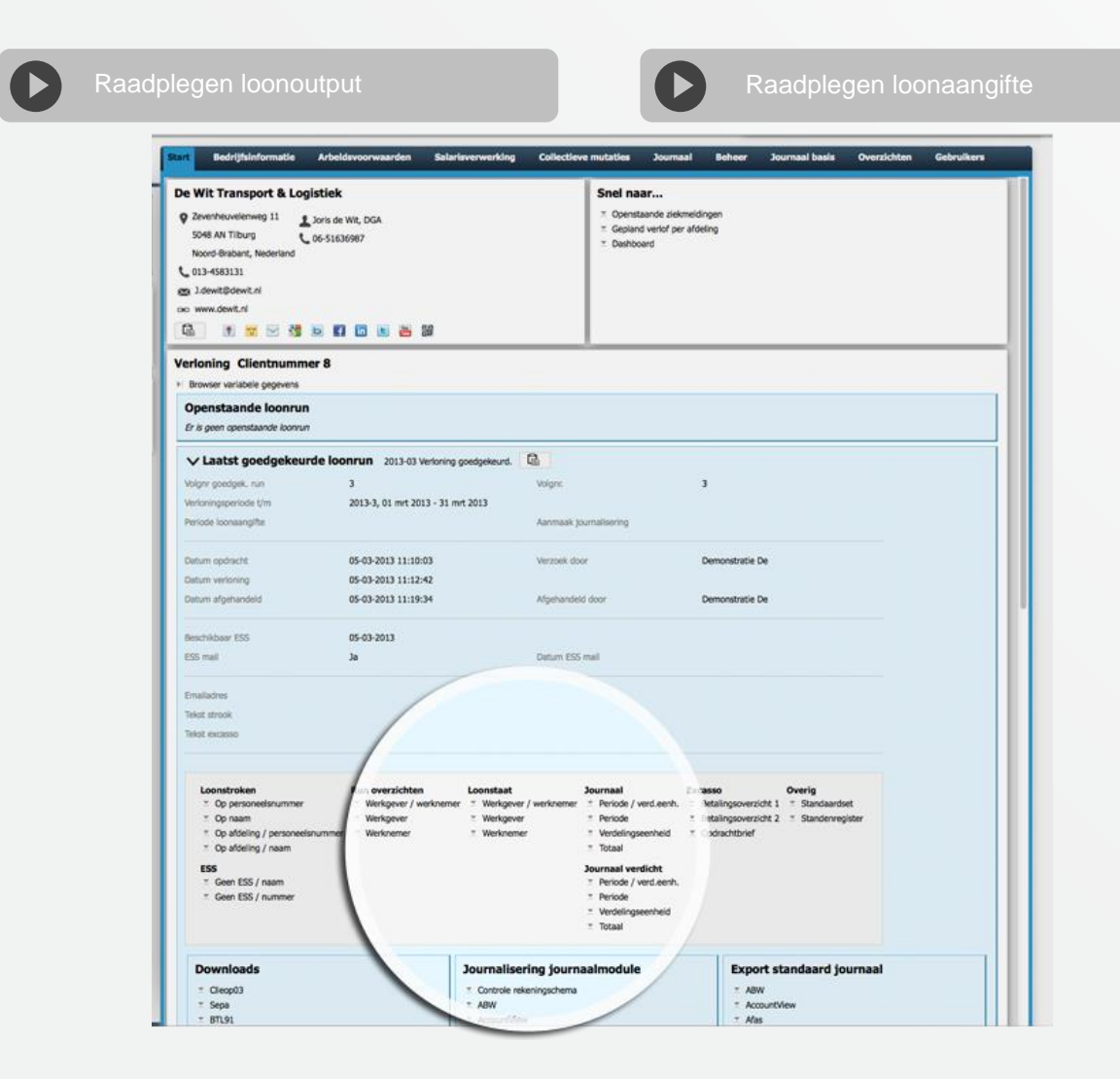

#### Loonstroken:

Deze zijn met diverse sorteringen op te roepen. Er is tevens de mogelijkheid om alleen de loonstroken op te roepen van de werknemers zonder ESS.

#### Journaal:

Het journaal van de loonrun is ook met diverse sorteringen op te roepen zoals per periode of per verdelingseenheid. Voorgedefinieerde importbestanden zijn terug te vinden onder *Journalisering journaalmodule* (Journaalmodule) en *Export standaard journaal* (standaard journaal). Hiervoor dient het product *Financieel* aan te staan.

#### Loonstaat/runoverzicht:

Deze overzichten kunnen direct inzicht bieden in de actuele stand van zaken per periode van bruto -> netto -> kosten werkgever.

Het runoverzicht biedt inzicht in alle loonresultaten in de desbetreffende loonrun.

#### Loonaangifte:

Nadat er geklikt is op *Laatst bevestigde loonaangifte* is direct het bedrag inclusief of exclusief correctie in te zien. Ook het betalingskenmerk en begunstigde worden hier getoond.

Bij de *Laatst bevestigde loonaangifte* kunt u ook het loonaangiftebericht downloaden in XML- en/of PDF-formaat. De loonaangifte zal na het aanmaken automatisch naar de servers van de Belastingdienst verstuurd worden.

### 4.2 Downloaden betaalbestand

- 1. Vanuit het startscherm kunt u klikken op *Laatst goedgekeurde* loonrun.
- 2. Onder *Downloads* is het betaalbestand *Sepa*, *Sepa Buitenland (voor Sepa betalingen buiten Nederland)* en/of *BTL91 Buiten Sepa Zone*, behorende bij de loonrun, te downloaden.

#### Downloads

- Sepa
- Sepa Buitenland
- BTL91 Buiten Sepa Zone
- Export loonresultaten per run

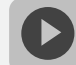

## 4.3 Loonaangifte raadplegen

De loonaangiftes zijn terug te vinden op het startscherm van de werkgever

of via Werkgever -> Salarisverwerking -> Loonaangifte

| Werkgever: 🚿 🕨 De Wit Transport & Logistiek |         |                       |                         |              |            |                |             |
|---------------------------------------------|---------|-----------------------|-------------------------|--------------|------------|----------------|-------------|
| Start Bedrijfsinformatie Arbeidsvoorwa      | ard     | Salarisverwerking     | collectieve mutaties    | Journaal     | Beheer     | Journaal basis | Overzichten |
| Algemeen Goedgekeurde loonruns Loonaangi    | e Overz | Algemeen              | kosten Externe partijen | Emailadresse | en Externe | applicaties    |             |
| Verloning Clientnummer 8                    |         | Goedgekeurde loonruns |                         |              |            |                |             |
|                                             |         | Loonaangifte          |                         |              |            |                |             |
| Acties                                      |         | Overzichten           |                         |              |            |                |             |
| ▶ Aanmaken                                  |         | Exportsets            |                         |              |            |                |             |
| Aanmaken voorgaande jaren                   |         | Werkkosten            |                         |              |            |                |             |
| Aanmaken voorgaande jaren                   |         | Werkkosten            |                         |              |            |                |             |

Hier zijn de *Bevestigde loonaangifteberichten* en (optioneei) een openstaande loonaangifte in te zien en/of te bevestigen.

Selecteer de loonaangifte van de periode die je wilt raadplegen. Kies voor Downloads / Overzicht.

Bij het loonaangiftebericht zijn o.a. de volgende gegevens terug te vinden:

- Periode
- Loonaangiftebedrag (inclusief en exclusief correcties voorgaande periode)
- Betalingskenmerk
- IBAN Belastingdienst Apeldoorn

#### Bevestigde loonaangifteberichten $\leftarrow$ 🛃

| Loonheffingennummer                        | 810666893L60                         | Inhoudingsplichtige   | WerkgeverC                     |
|--------------------------------------------|--------------------------------------|-----------------------|--------------------------------|
| Jaar                                       | 2013                                 | Periode               | 2                              |
| Soort verloning                            | Maand                                | Berichtkenmerk        | VSP001810666893L60000050201302 |
| Soort loonaangifte                         | Periodeaangifte                      |                       |                                |
| Datum aanmaak                              | 05-03-2013 13:23:37                  | Verzoek door          | De, Demonstratie               |
| Wijze aanmaak                              | Collectief                           |                       |                                |
| Datum bevestigd                            | 05-03-2013 13:31:50                  | Bevestigd door        | De, Demonstratie               |
| Datum verzending                           | 06-03-2013 11:18:35                  |                       |                                |
| Datum verwijderd                           |                                      | Verwijderd door       |                                |
| Totaal tijdvak                             | 27309,00                             |                       |                                |
| Totaal correctie                           | 0,00                                 | Betalingskenmerk      | 2810 6668 9636 0020            |
| Totaal aangifte                            | 27309,00                             | Banknummer            | 2445588                        |
| Uiterste datum betaling                    | 31-03-2013                           |                       | tnv belastingdienst Apeldoorn  |
| Partij loonaangifte                        | Loket.nl                             | Externe identificatie |                                |
| Loonaangifte respo<br>Datum ontvangst 🗘 So | nsemessage<br>ort melding 💠 Detail 🌻 |                       |                                |
| 06-03-2013 Act                             | knowledgement Bericht ontvangen      |                       |                                |

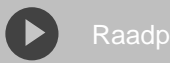

Raadplegen loonaangifte

## 4.4 Digitale loonstrook / ESS

De digitale loonstrook kan middels een beveiligd werknemerportaal (werknemerloket.nl) beschikbaar gesteld worden aan de werknemer.

De loonstrook is tevens beschikbaar via Finbox bij het internetbankieren en via een app voor smartphone en/of tablet (Android, Apple iOS en Windows 8).

#### E-mail:

Bij het opstarten van de verloning is het mogelijk een e-mail te sturen aan alle werknemers om te attenderen op een nieuwe loonstrook.

#### **Beschikbaar ESS:**

Bij de verloning is het tevens mogelijk om de datum op te geven waarop de loonstroken beschikbaar moeten zijn in het werknemerportaal.

| Wijzigen datum ESS en mail |            |   |
|----------------------------|------------|---|
| Beschikbaar ESS            | 05-03-2013 | Ë |
| ESS mail                   | Ja         | • |

Een vaste dag *Beschikbaar ESS* kan verwerkt worden via *Werkgever -> Arbeidsvoorwaarden -> Beloning.* De instelling *Ess mail* kan vastgezet worden via *Werkgever -> Bedrijfsinformatie.* 

Nieuw dienstverband (één inlog ESS):

Indien een werknemer een nieuw dienstverband krijgt, dient er gekozen te worden voor *Nieuw dienstverband* i.p.v. *Nieuwe werknemer*. Hierdoor kan een werknemer met één inlog voor ESS alle dienstverbanden raadplegen.

## 5.0 Overzichten

Alle belangrijke personeels- en salarisgegevens worden in loket.nl omgezet naar belangrijke stuuren managementinformatie in veel verschillende overzichten. Een groot deel van de overzichten in loket.nl kunnen in verschillende bestandsformaten worden gedownload, denk hierbij aan: PDF, CSV, Excel, Html en XML.

## 5.1 Raadplegen overzichten op werkgeverniveau

1. Kies in het menu op werkgeverniveau voor Overzichten.

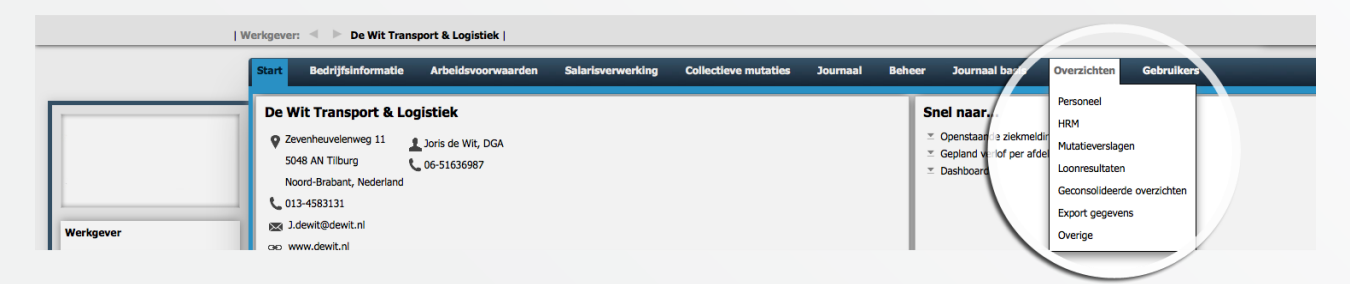

- 2. Op werkgeverniveau wordt een onderscheid gemaakt in de onderstaande categorieën:
  - a. Personeel: organisatie, stamgegevens, persoonskenmerken, dienstjaren, leeftijden, salarisperiodiek, personeelsverloop, kinderen, partner, contactpersonen en MSV formulieren
  - b. HRM: ziekte, verlof, opleidingen, beoordelingen, verstrekkingen, dashboard en eigen velden
  - c. Mutatieverslagen
  - d. Loonresultaten
  - e. Geconsolideerde overzichten
  - f. Export gegevens: persoonsgegevens, dienstverbandgegevens, diverse salarisgegevens, notities, beoordelingen, overig HRM, export voor import
  - g. Overige: notities, regelingen en verzekeringen en mededelingen
- 3. Selecteer de gewenste categorie en selecteer het gegevens overzicht.
- 4. Vul in onderstaand scherm de velden in en kies het gewenst bestandsformaat.

| Eigen signalen per afdeling    |                      |   |  |  |  |  |  |
|--------------------------------|----------------------|---|--|--|--|--|--|
| Peildatum                      | 19-09-2013           | Ħ |  |  |  |  |  |
| Alleen actieve dienstverbanden | Ја                   | T |  |  |  |  |  |
| PDF HTML CSV CSV (Ex           | cel) EXCEL XML MHTML |   |  |  |  |  |  |

3

5. Het overzicht wordt geopend.

## 5.2 Raadplegen overzichten op werknemerniveau

- 1. Selecteer de werknemer.
- 2. Kies in het menu op werkgeverniveau voor Overzichten.

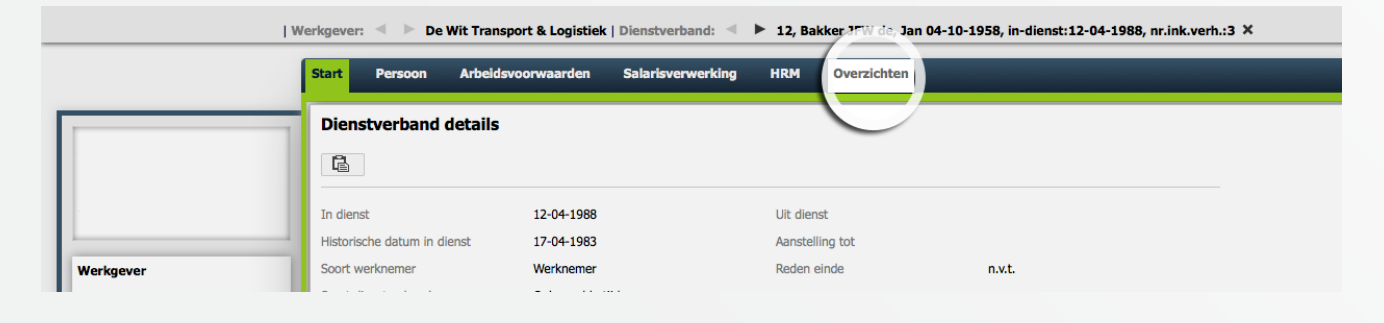

3. Selecteer het gewenste overzicht en kies in het venster voor het gewenste bestandformaat.

|            | Werkgever: < > De Wit Transport & Logistiek   D Start Persoon Arbeidsvoorwaarden S | Dienstverband: < 🕨 12, Baki<br>Salarisverwerking HRM | ker JFW de, Jan 04-10-1958, in-dienst:12-04<br>Overzichten     | -1988, nr.ink.verh.:3 ×                      |    |
|------------|------------------------------------------------------------------------------------|------------------------------------------------------|----------------------------------------------------------------|----------------------------------------------|----|
|            | Stamgegevens WN<br>Stamgegevens actuel<br>Stamgegevens werknemer                   |                                                      |                                                                | Ziekteverzuim<br>Ziekmeldingen per werknemer |    |
| Werkgever  | Verlof<br>Visioi per verknemer                                                     |                                                      | Beoordelingsformulier<br>* Beoordelingsformulier per werknemer |                                              |    |
| zoek       | Loonkosteno twikkeling<br>Z. Loonkostenont v. kkeling werknemer                    |                                                      |                                                                | Loonstat                                     |    |
| 4. Het ove | rzicht wordt geopend.                                                              | Loonkos                                              | tenontwikkelin                                                 | g werknemer                                  | ۵  |
|            |                                                                                    | Datum van                                            | 01-01-2013                                                     |                                              | Ħ  |
|            |                                                                                    | Datum t/m                                            | 19-09-2013                                                     |                                              | Ħ  |
|            |                                                                                    | PDF HTM                                              | 1L CSV CSV (Exce                                               | el) EXCEL XML MHTM                           | ИL |

# Via Salaria

We staan altijd voor je klaar!

#### Contact

Via Salaria info@viasalaria.nl www.viasalaria.nl

Postbus 296 2990 AG Barendrecht 085 303 34 79

21